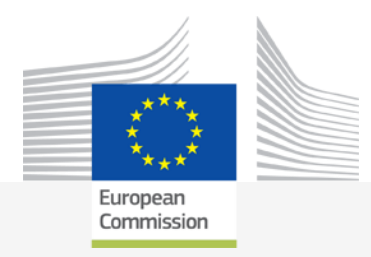

# Better Training for Safer Food Initiative

# eSubmission presentation

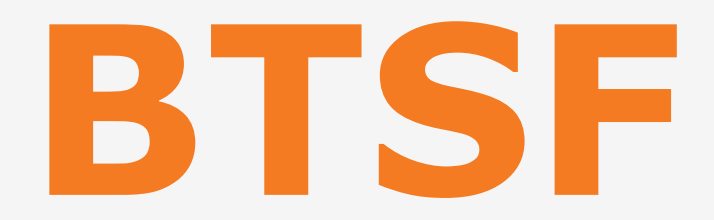

### BTSF INFO DAY 2020 Chafea

Luxembourg, 3 September 2020

Food safety

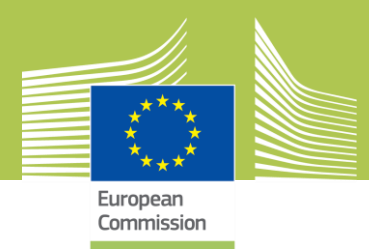

# What I need to access eSubmission ?

- EU Login
  - **Online manual:**

### https://webgate.ec.europa.eu/cas/help.html

| EU Login<br>One account, many EU services | Where is<br>ECAS?     English (en)                                                                                                    |
|-------------------------------------------|----------------------------------------------------------------------------------------------------|
|                                           | Etienne DE VLIEGER                                                                                                    |
| About EU Login                            | Introduction to EU Login.                                                                                                    |
| Cookies<br>Privacy Statement<br>Contact   | EU Login is the European Commission's user authentication service. It allows authorised users to access a wide range of Commission web services, using a single email address and password. |
| Help                                      | User Guide                                                                                                    |
|                                           | Please refer to the <u>User Guide</u> .                                                                                                    |
|                                           | Frequently asked questions                                                                                                    |
|                                           | > What is EU Login?                                                                                                    |
|                                           | > When do I use my EU Login password?                                                                                                    |
|                                           | > What happens if I forget my EU Login password?                                                                                                    |
|                                           | Food safety                                                                                                    |

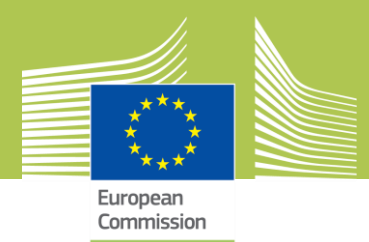

# What I need to access eSubmission ? (cont.)

- To be registered in the Commission's organisations register

- To have a Participant Identification Code (PIC)

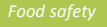

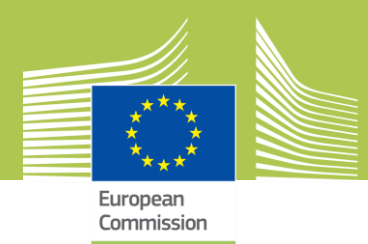

# What is eSubmission ?

# eSubmission is a eProcurement step : it's a pre-award module

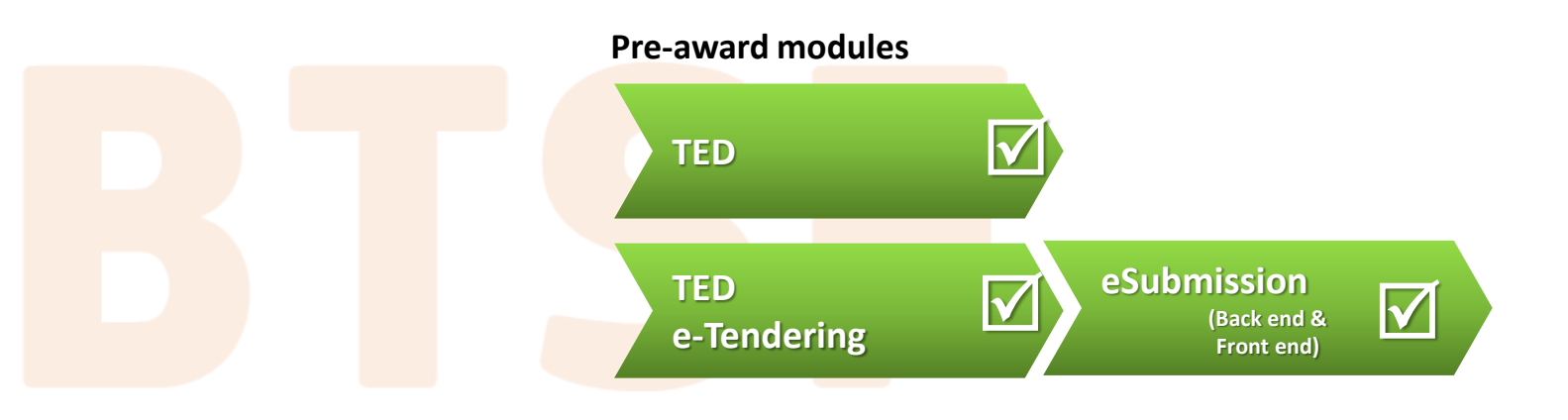

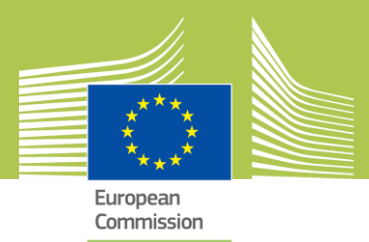

### What is eSubmission for ?

#### **Tenders**

**Prepare** & **submit** tenders electronically in a secure way

**Contracting Authority** 

<u>Receive tenders</u> electronically & perform <u>Opening session</u>

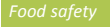

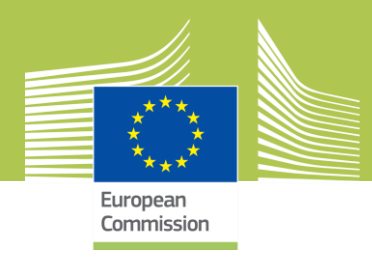

#### 'Submit a tender' button

Available in TEDeTendering When clicking on it, you are redirected to eSubmission

| (C) (A https://etendering.ted.europa.eu/cft/cft-display.html?cftld=5151                                                             |                                                                                                 |                                                                        |  |  |
|----------------------------------------------------------------------------------------------------|-------------------------------------------------------------------------------------------------|------------------------------------------------------------------------|--|--|
| File Edit View Favorites                                                                                                    | Tools Help                                                                                      |                                                                        |  |  |
| This site is a part of 🖉 www.                                                                                                    |                                                                                                 |                                                                        |  |  |
| Ted - eTendering<br>Calls for tenders from the European institutions                                                                |                                                                                                 |                                                                        |  |  |
| Europa > TED home > eTenderin                                                                                                    | Europa > TED home > eTendering home > Call for tenders' main page > Data                        |                                                                        |  |  |
| TED TED SIMAP                                                                                                    | TED eNotices TED eTendering                                                                     |                                                                        |  |  |
| My account                                                                                                    | Call for tenders' details                                                                       |                                                                        |  |  |
| Call for tenders  Search for calls for tenders  Search for a document                                                               | Title:<br>Contracting authority:<br>TED publication date:<br>Time limit for receipt of tenders: | Organisation and Im<br>Consumer, Health, 4<br>05/08/2019<br>07/10/2019 |  |  |
| Data         Document Library         Questions & answers           Submit a tender         Submit a tender         Submit a tender |                                                                                                 |                                                                        |  |  |
| ✓ □ Information □                                                                                                    |                                                                                                 |                                                                        |  |  |
|                                                                                                    | Tender reference number                                                                         | Chafea/2019/BTS                                                        |  |  |
|                                                                                                    | Title                                                                                           | Organisation and                                                       |  |  |
| Description The abovemention Food' initiative.                                                                                      |                                                                                                 |                                                                        |  |  |

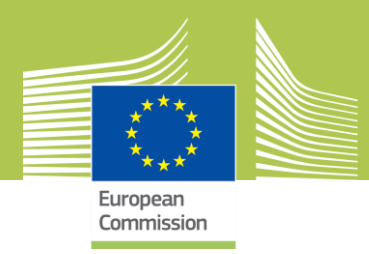

**Create a tender** 

- Accept the terms and Conditions and read the Data Notice

### - Click on 'New tender'

Yes, I have read and I accept the Terms and Conditions and I acknowledge that I have read and understood the Data Protection Notice

New tenderCreate a new tender

6

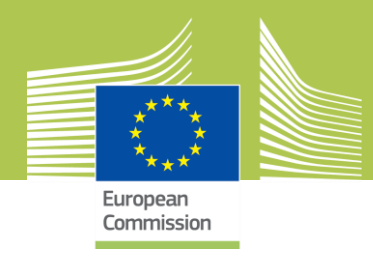

### Ways to submit a Tender: Sole tender or Joint tender

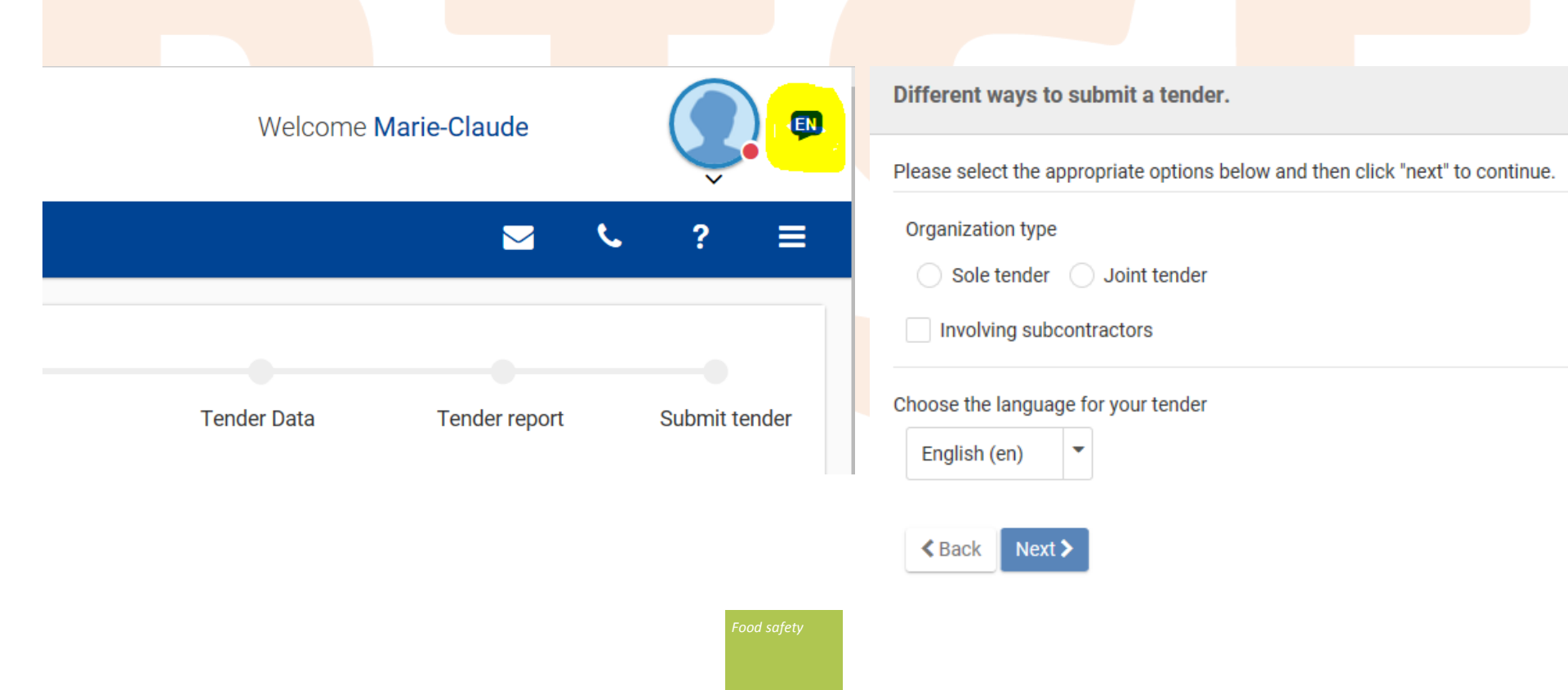

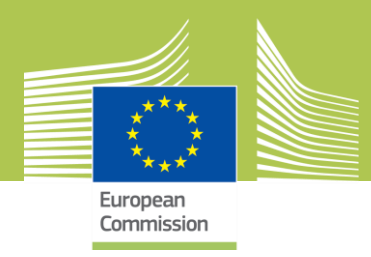

### Ways to submit a Tender: Sole tender or Joint tender

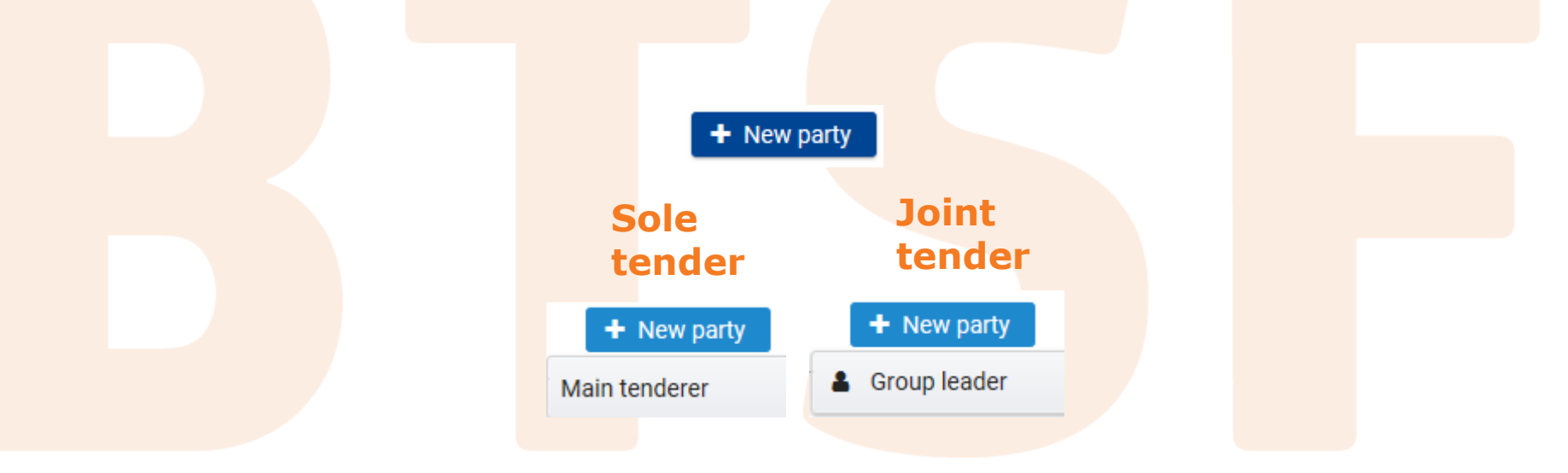

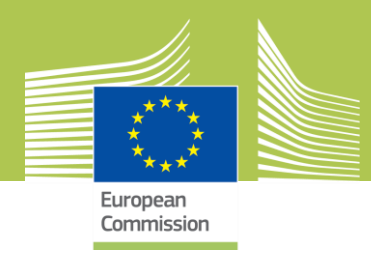

### Search for the PIC of the group leader or main tenderer

| Country         | VAT number (full nur | National registration | n number (full |
|-----------------|----------------------|-----------------------|----------------|
|                 | ~ [                  | 50                    |                |
| Cancel Search Q |                      |                       |                |
|                 |                      |                       |                |
|                 |                      |                       |                |
| Pro             | c Test               |                       |                |
| Rue De<br>SP    | La Source<br>A. BF   |                       |                |
| VAT : 14        | 158963254            |                       |                |
| DIO: 02251102   | 2 SLEEPING           |                       |                |

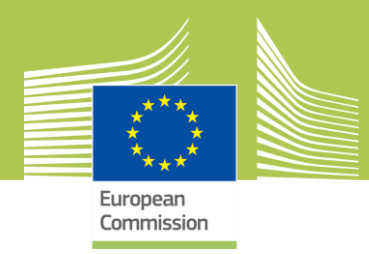

Attachments to upload the 'Declaration of Honour', technical and financial documents required by the contracting authority

Once it's done, in case of 'Joint tender' or 'tender with subcontractors', click +New party

+ New party

Group member

Subcontractor

For subcontractors, the PIC is not required

Once that all the parties are added, click on Next> to go to the next step

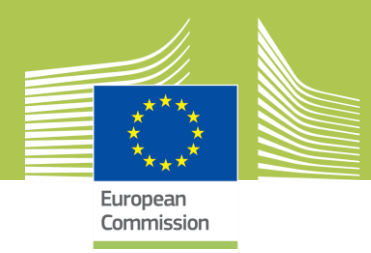

# - Section to drag and drop your financial and technical documents

| Attachments                                                       |                                     |  |
|-------------------------------------------------------------------|-------------------------------------|--|
|                                                                   | Legal and regulatory capacity       |  |
| Economic and financial capacity Drop files here to attach them or | Economic and financial capacity     |  |
|                                                                   | Technical and professional capacity |  |
| Choose file                                                       | Exclusion criteria                  |  |
|                                                                   | Other documents                     |  |

# Once that every document is added, click on amounts

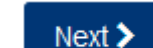

to fill in the

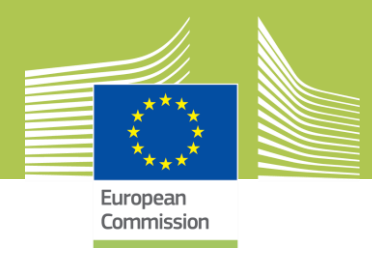

### **Attachment of documents**

- Formats: Word, Excel, Power Point documents, pdf documents, most common image types, email attachments, plain texts, zip files

- Size: 50MB per attachment

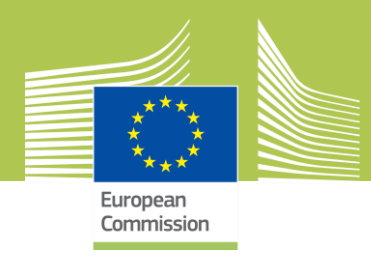

### - The fields to add the amounts are displayed

| Total amount excl. taxes *                                         | 1      |                                                                                        |  |  |
|--------------------------------------------------------------------|--------|----------------------------------------------------------------------------------------|--|--|
|                                                                    |        | Euro (ex: 1234.56)                                                                     |  |  |
| Total taxes amount *                                               |        |                                                                                        |  |  |
|                                                                    |        | Euro (ex: 1234.56) It should be 0 if the Contracting Authority is exempt from taxation |  |  |
| Total amount incl. taxes                                           |        |                                                                                        |  |  |
|                                                                    |        | Euro                                                                                   |  |  |
|                                                                    |        |                                                                                        |  |  |
| Then click on                                                      | 🖺 Save | to save the indicated amounts                                                          |  |  |
| Once the tender is correct and completed, click on Next> to finish |        |                                                                                        |  |  |

Food safety

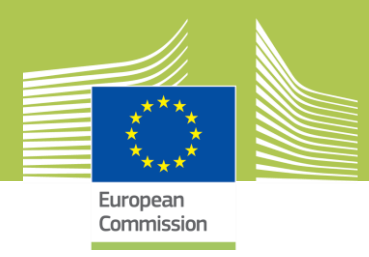

### At this stage, your tender is in DRAFT and not yet submitted

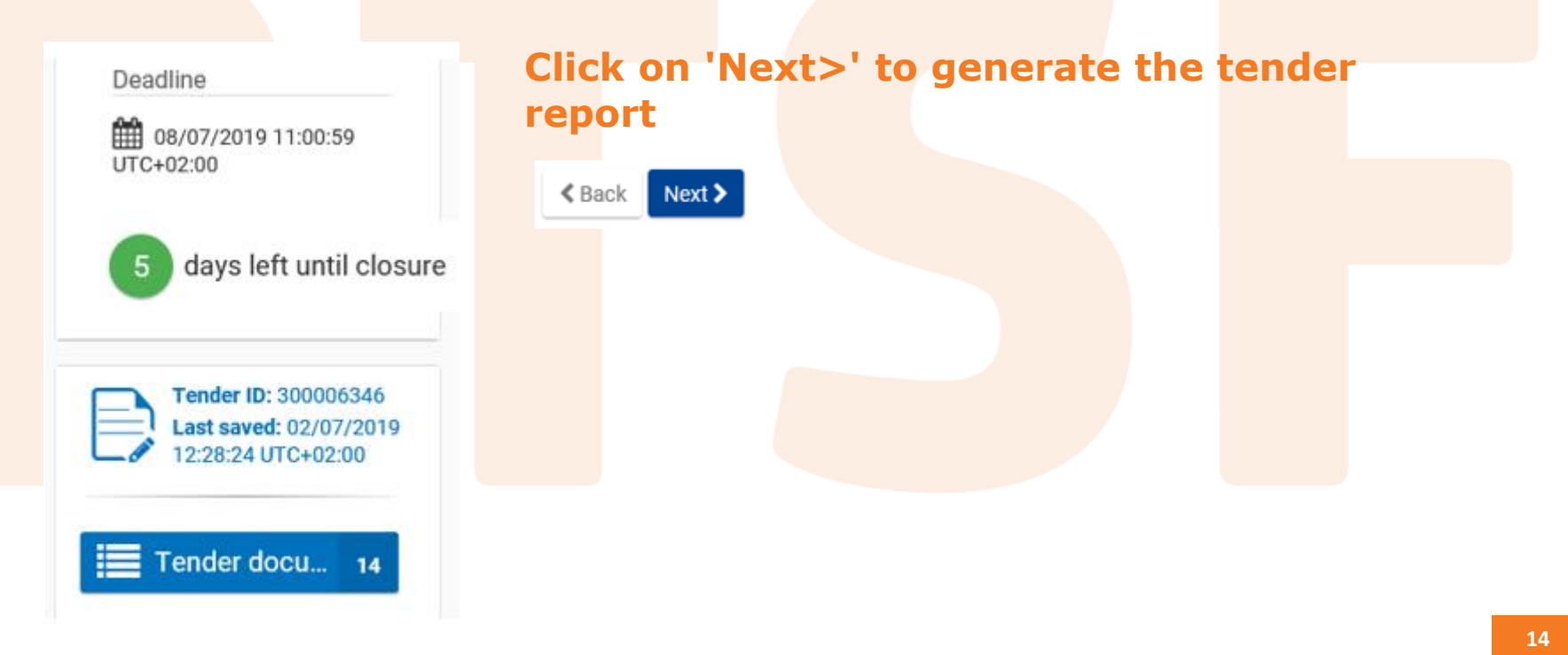

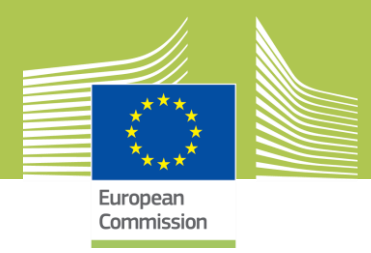

**Tender Report** 

If your tender is complete and ready for submission

- Download the tender report by clicking on

Download your Tender Report 🛛 📥

- Have it signed by the authorized representative or the Group leader in case of Joint Tender
  - Hand-written signature
  - Electronic signature

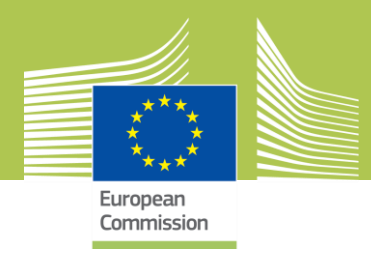

#### To upload the tender report

- Always verify that the Report ID is the same as the tender ID displayed
- Select your tender report signed and upload it

Click on Next> to proceed

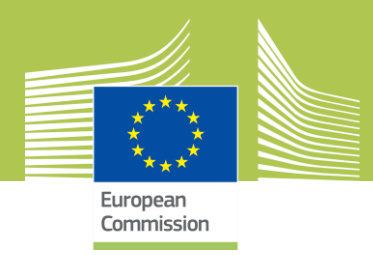

### A warning pops up. Read it carefully

WARNING

Are you sure you have attached and signed the latest version of Tender report?

Yes

No

**Click Yes to confirm.** 

This report is not a proof of submission because your tender is not yet submitted !

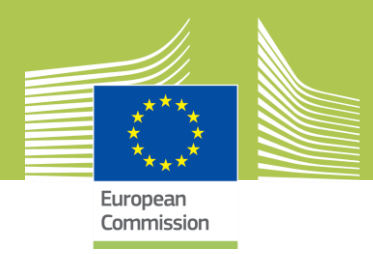

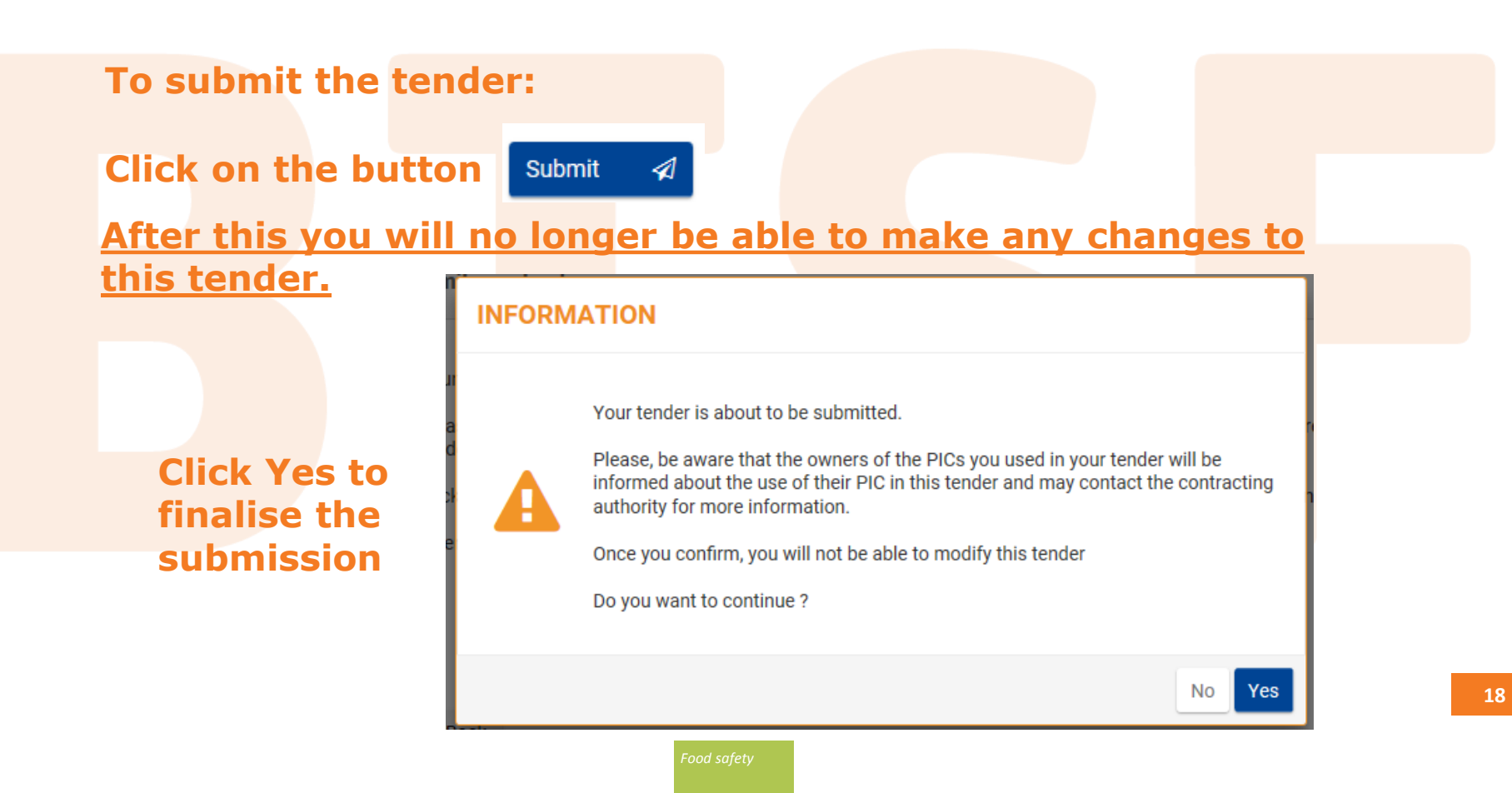

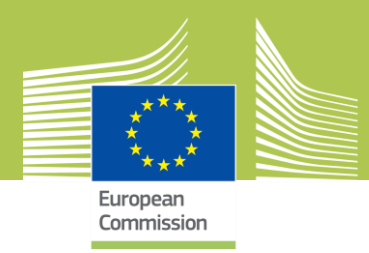

### After that the tender has been submitted

- Email notification is sent
- Window pops up

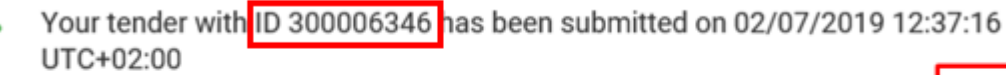

You will soon receive a Tender Receipt confirming your submission. This receipt will be available on the F&T Portal. Please be aware that only the tender reception confirmation provided by e-Submission constitutes the tegal proof of receipt. If no tender reception confirmation is received shortly, please contact the e-Submission Helpdesk as soon as possible.

Display your Tenders or Create a new Tender

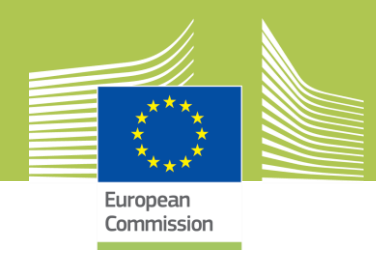

Your tender with ID 300006346 has been submitted on 02/07/2019 12:37:16 UTC+02:00

You will soon receive a Tender Receipt confirming your submission. This receipt will be available on the F&T Portal. Please be aware that only the tender reception confirmation provided by e-Submission constitutes the legal proof of receipt. If no tender reception confirmation is received shortly, please contact the e-Submission Helpdesk as soon as possible.

Display your Tenders or Create a new Tender

### Click on the 'F&T portal' or 'Display your tenders '

| یگی My Organisation(s)<br>O PROCUREMENT ۲ |             | /ly Tender(s)                               |           |                     |               |
|-------------------------------------------|-------------|---------------------------------------------|-----------|---------------------|---------------|
| My Tender(s)                              | Results: 29 |                                             |           |                     | Q Search      |
| My Formal Notification(s)                 | ID ¢        | PROCUREMENT REFERENCE NUMBER 🗢              | STATUS ≑  | DATE OF LAST ACTIO  | N ¢ ACTIONS ¢ |
|                                           | 300006346   | 4530 CfT for Support team 20190701 3 lots A | Submitted | 02/07/2019 12:37:16 | UTC+02:00     |
|                                           | 300005205   | CfT Support team 2                          | Draft     | 05/04/2019 17:01:08 | View Receipt  |
|                                           | 300005084   | CfT Support team 1                          | Submitted | 01/04/2019 17:02:36 | UTC+02:00     |

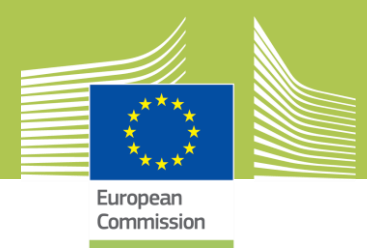

# **Contact in case of problems**

- Online help

https://webgate.ec.europa.eu/fpfis/wikis/display/ePRIOR/eSubmission%3A+resp ond+to+a+call+for+Tenders

- DIGIT-ESUBMISSION-SUPPORT@ec.europa.eu

Support:

- EU support group
- Centralized
- Permanent

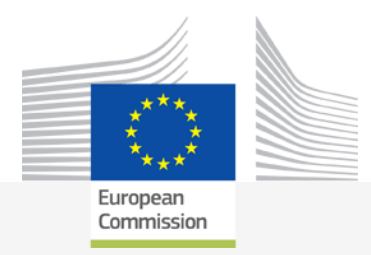

# ANY QUESTIONS?

# THANK YOU!

#### Better Training for Safer Food BTSF

European Commission Consumers, Health, Agriculture and Food Executive Agency L-2920 Luxembourg

Food safety